## Credit Bearing Internships

Explore your options, and bank professional experience before graduation.

## How to use Axiom Mentor to search for an internship opportunity:

- Step 1: Visit: <u>https://www.farmingdale.edu</u>
- Step 2: Click on My FSC and login
- Step 3: Type into search box: https://www.farmingdale.edu/axiom-login
- Step 4: Click on Applied Learning
- **Step 5:** Click on Select Unit, which is Business Management or your major. I also encourage you to click on *Applied Learning Co-Curricular Activities* to view opportunities available to *all* FSC students.
- **Step 6:** You may use the filtering options at the top of the page to further narrow your search.
- Step 7: Company names are listed in red. Each company has an ID number to the right of their name. Note ID numbers to make searching easier when revisiting the site. Now, click on each company name to view the internship description for that company. You may independently apply to any position with an enabled application. Good luck!
- Step 8:Reach out to Lisa Lubrano, Internship Coordinator, to ask questions or to put your plan in<br/>motion!Lisa.lubrano@farmingdale.edu934.420.2680BUSC Room 107

| ID | Paid<br>Y/N | Location       | Company Contact Info    |
|----|-------------|----------------|-------------------------|
|    |             |                |                         |
|    |             |                |                         |
|    |             |                |                         |
|    |             |                |                         |
|    |             |                |                         |
|    |             |                |                         |
|    | ID          | ID Paid<br>Y/N | ID Paid<br>Y/N Location |